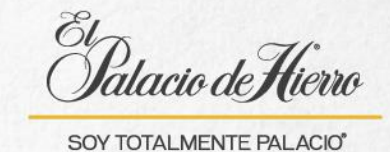

## ¿Cómo realizar el pago a Tarjeta Palacio?

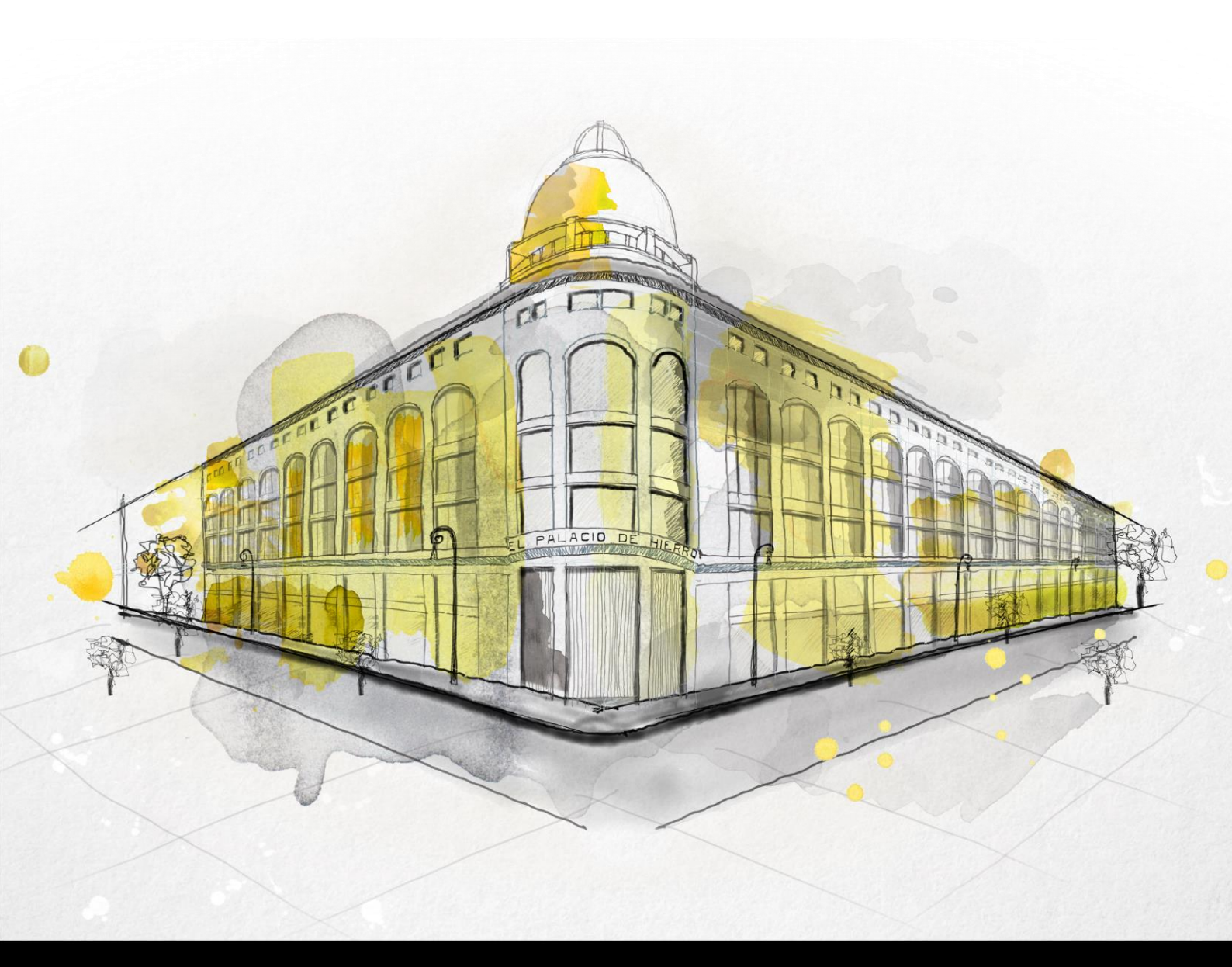

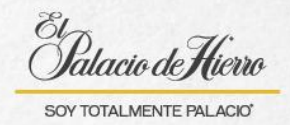

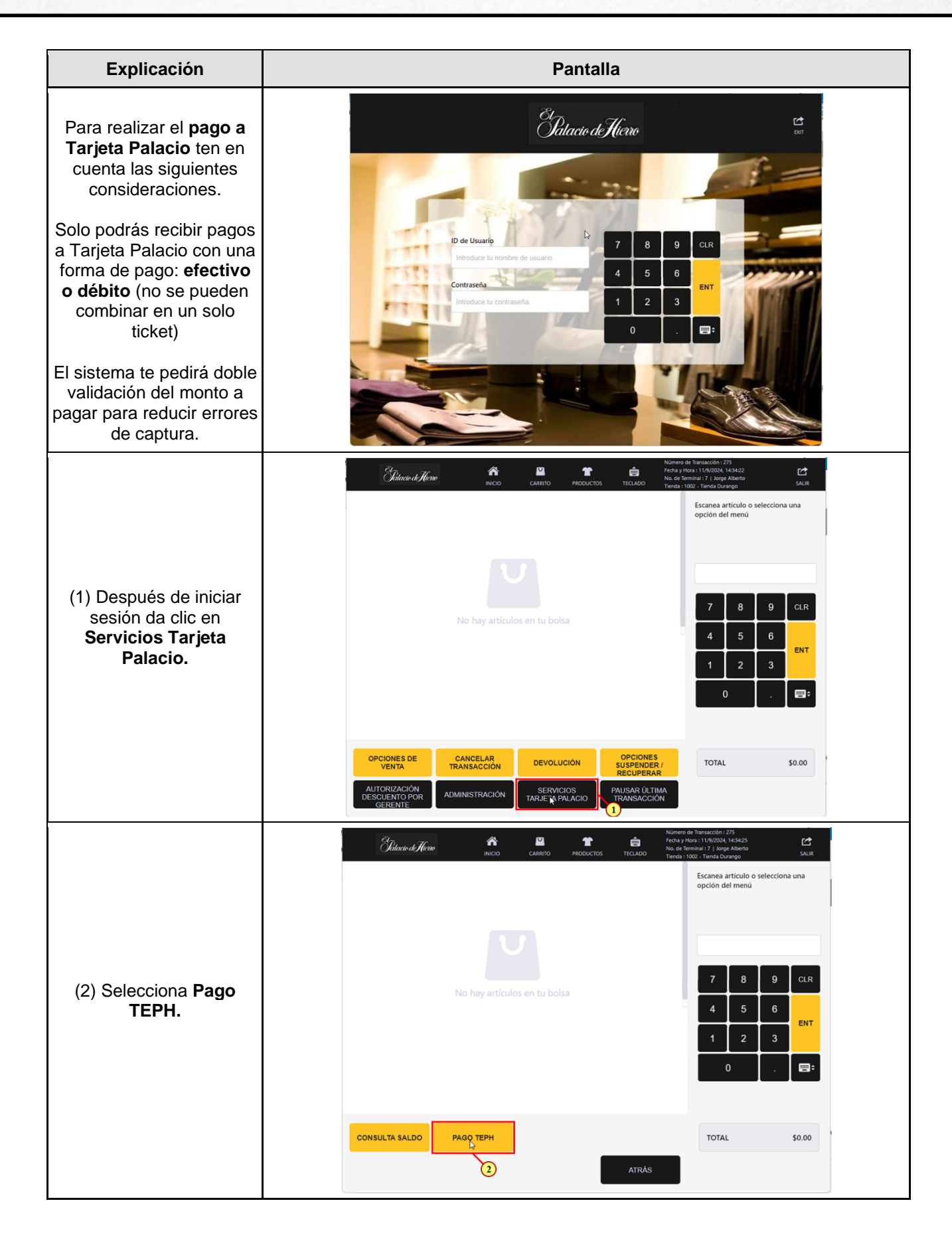

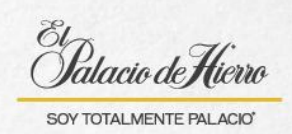

| Explicación                                                                                                    | Pantalla                                                                                                    |  |
|----------------------------------------------------------------------------------------------------|----------------------------------------------------------------------------------------------------|--|
| (3) Hay tres maneras<br>para ingresar los datos de<br>la tarjeta a pagar en el<br>sistema.                                                                  | Citator d'Hene       Niones de Taronción 175         Citator d'Hene       TICADO         Pago a Tarjeta Palacio       Tenta y loss 1 (1632), 1632         Deslice Tarjeta, digite número de Tarjeta o escanee el estado de cuenta       Tarjeta o escanee el estado de cuenta         No. Cuenta*       3                                                                                                    |  |
| 1. Puedes solicitar al<br>cliente su tarjeta y<br>deslizarla en la terminal.                                                                                |                                                                                                    |  |
| <ol> <li>Puedes Digitar el<br/>número de Tarjeta.</li> </ol>                                                                                                |                                                                                                    |  |
| 3. O puedes escanear el<br>código de barras que se<br>encuentra en el <b>estado</b><br><b>de cuenta</b> de la tarjeta<br>del cliente.                       | ACEPTAR                                                                                                    |  |
| (4) Si realizas el <b>escaneo</b><br><b>del estado de cuenta</b> ,<br>posterior al primer<br>escaneo deberás<br>nuevamente escanear el<br>estado de cuenta. | Place of the second state   Pago a Tarjeta Palacio   Desilce Tarjeta, digite número de Tarjeta o escance el estado de cuenta   No. Cuenta*    I   CLEPTAR   CACEPTAR                                                                                                    |  |
| <ul> <li>(5) Si vas a ingresar el<br/>número de tarjeta,<br/>ingresa los 16 dígitos.</li> <li>(6) Y da clic en Aceptar.</li> </ul>                          | Control   Pago a Tarjeta Palacio   Desince Tarjeta, digite número de Tarjeta o escance el estado de cuenta nuevamente   (B2001028430028)   3   Cuentar   1   (B2001028430028)    (B2001028430028)    3   Cuentar   1   Cuentar   1   Cuentar   1   Cuentar   1   Cuentar   1   Cuentar   1   Cuentar   1   Cuentar   1   Cuentar   1   Cuentar   1   Cuentar   1   Cuentar   1   Cuentar   1   Cuentar Cuentar Cuen |  |

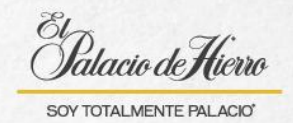

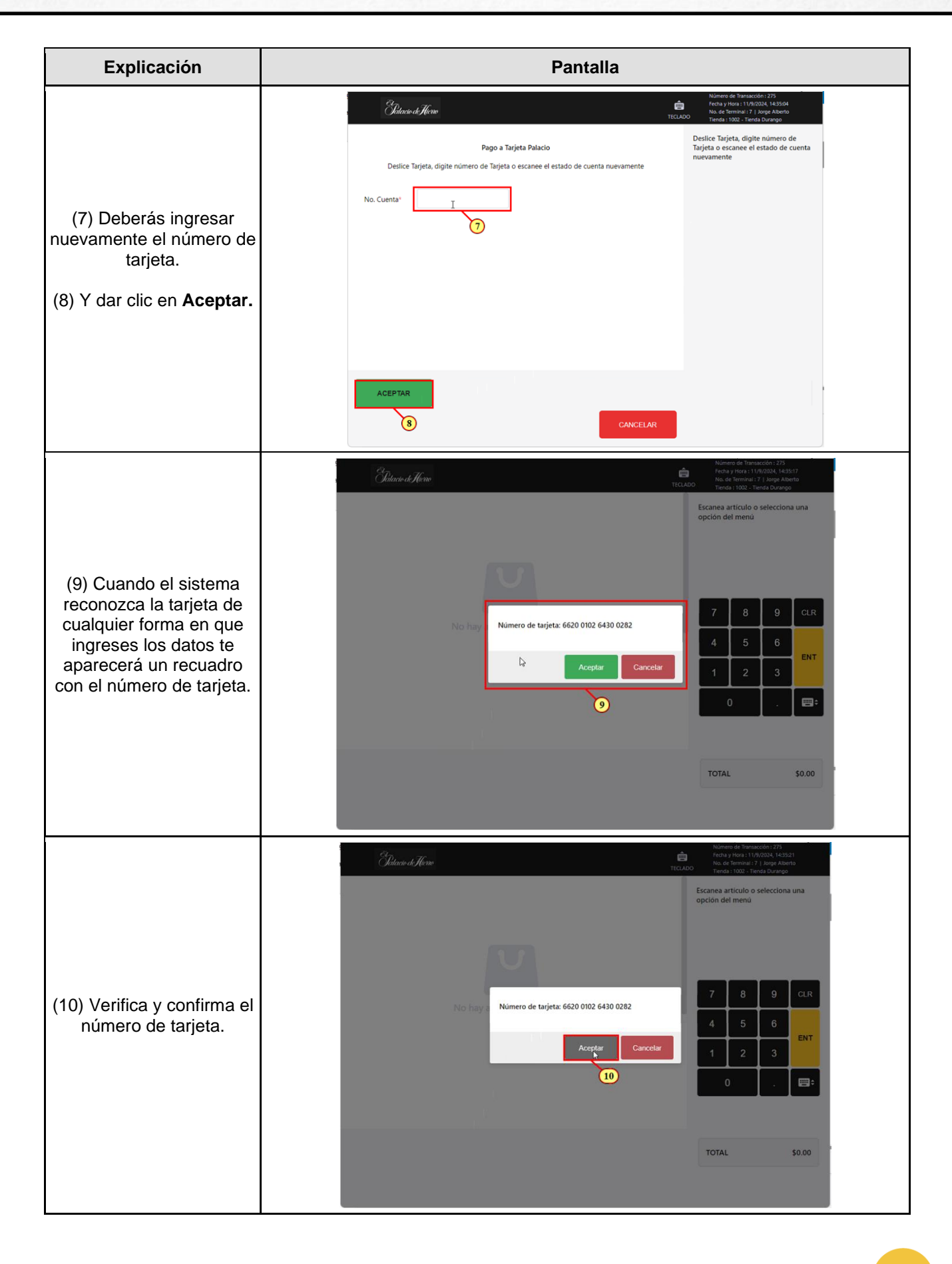

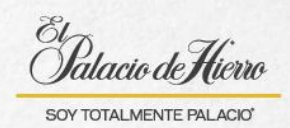

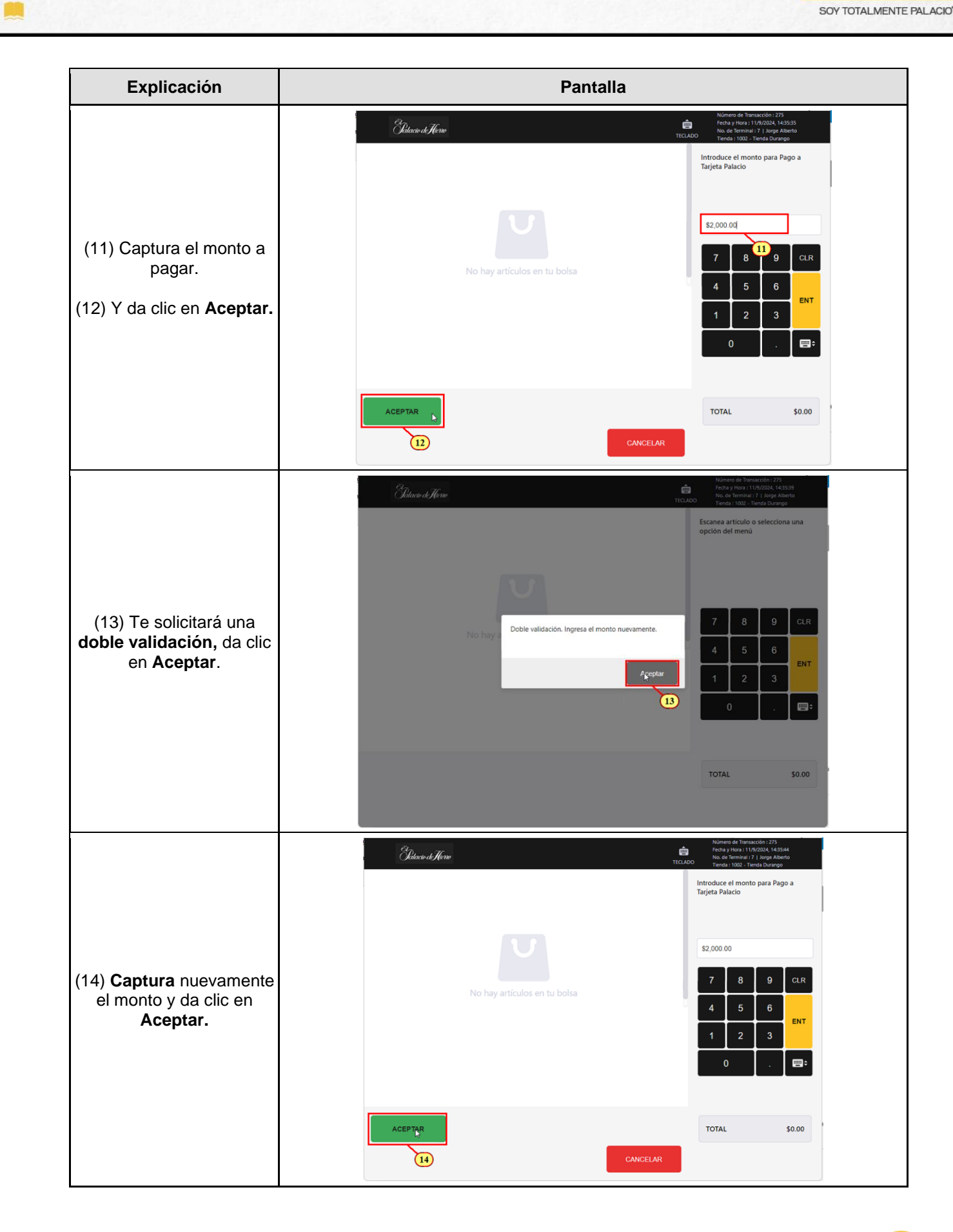

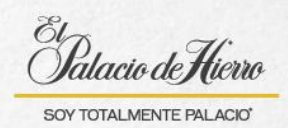

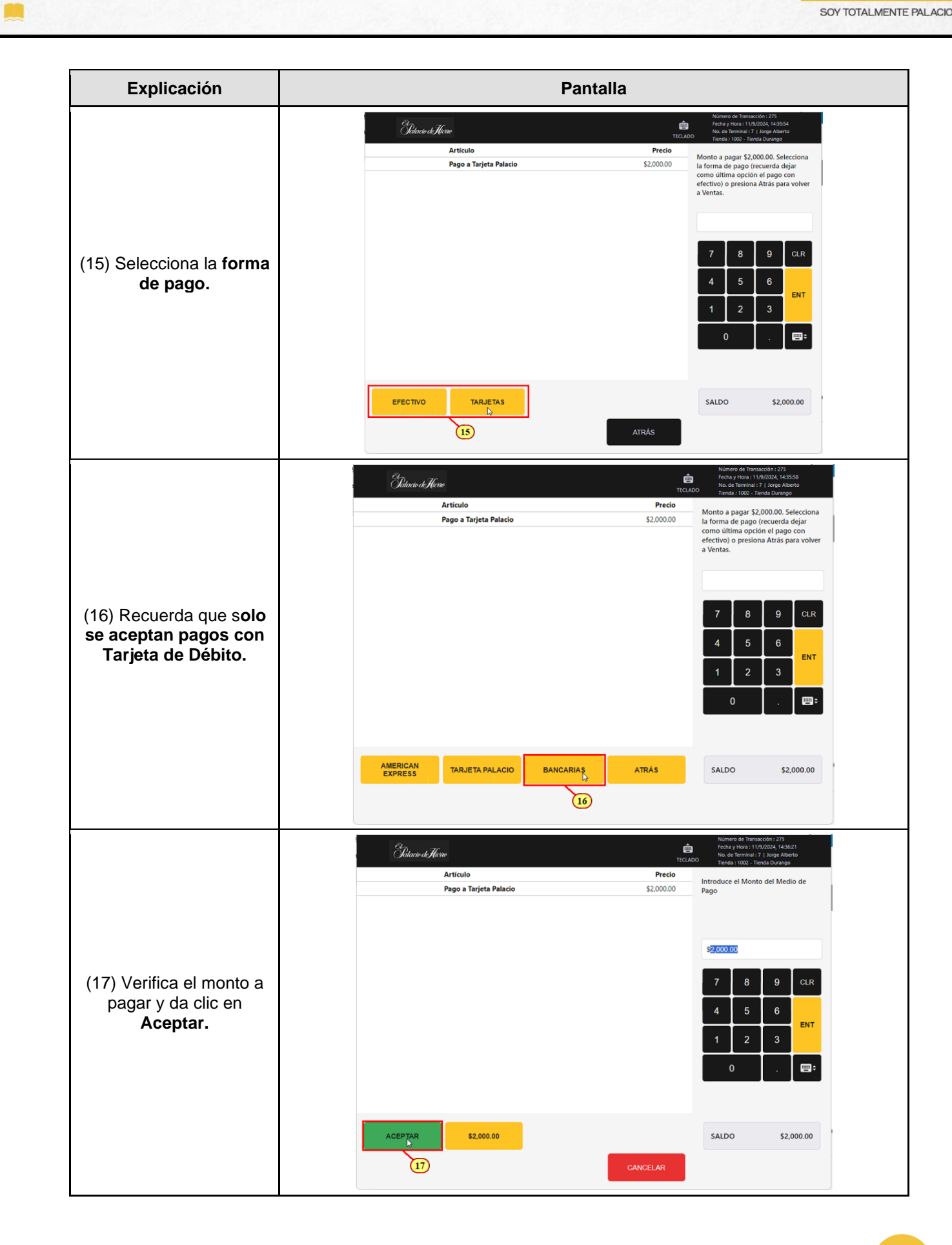

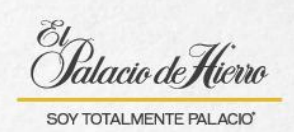

| Explicación                                         | Pantalla               |                                                                                                    |
|-----------------------------------------------------|------------------------|----------------------------------------------------------------------------------------------------|
|                                                     | Gidacio de Hierro      | Número de Transacción: 273<br>fecha y Hora : 11/9/2024, 14.3625<br>No. de Termina: 71 Jorge Alberto<br>TECLADO Trada: 1002 - Tenda Durargo |
|                                                     | Artículo               | Precio                                                                                                    |
|                                                     | Pago a Tarjeta Palacio | \$2,000.00                                                                                                    |
| (18) Imprime el ticket y<br>entrégaselo al cliente. | Efectivo               | -\$2.000.00<br>7 8 9 CLR<br>4 5 6 ENT<br>1 2 3<br>0 . EET                                                                                  |
|                                                     |                        | SALDO \$0.00                                                                                                    |